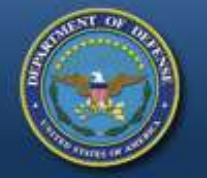

#### DEFENSE LOGISTICS AGENCY THE NATION'S COMBAT LOGISTICS SUPPORT AGENCY

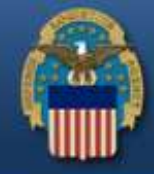

185

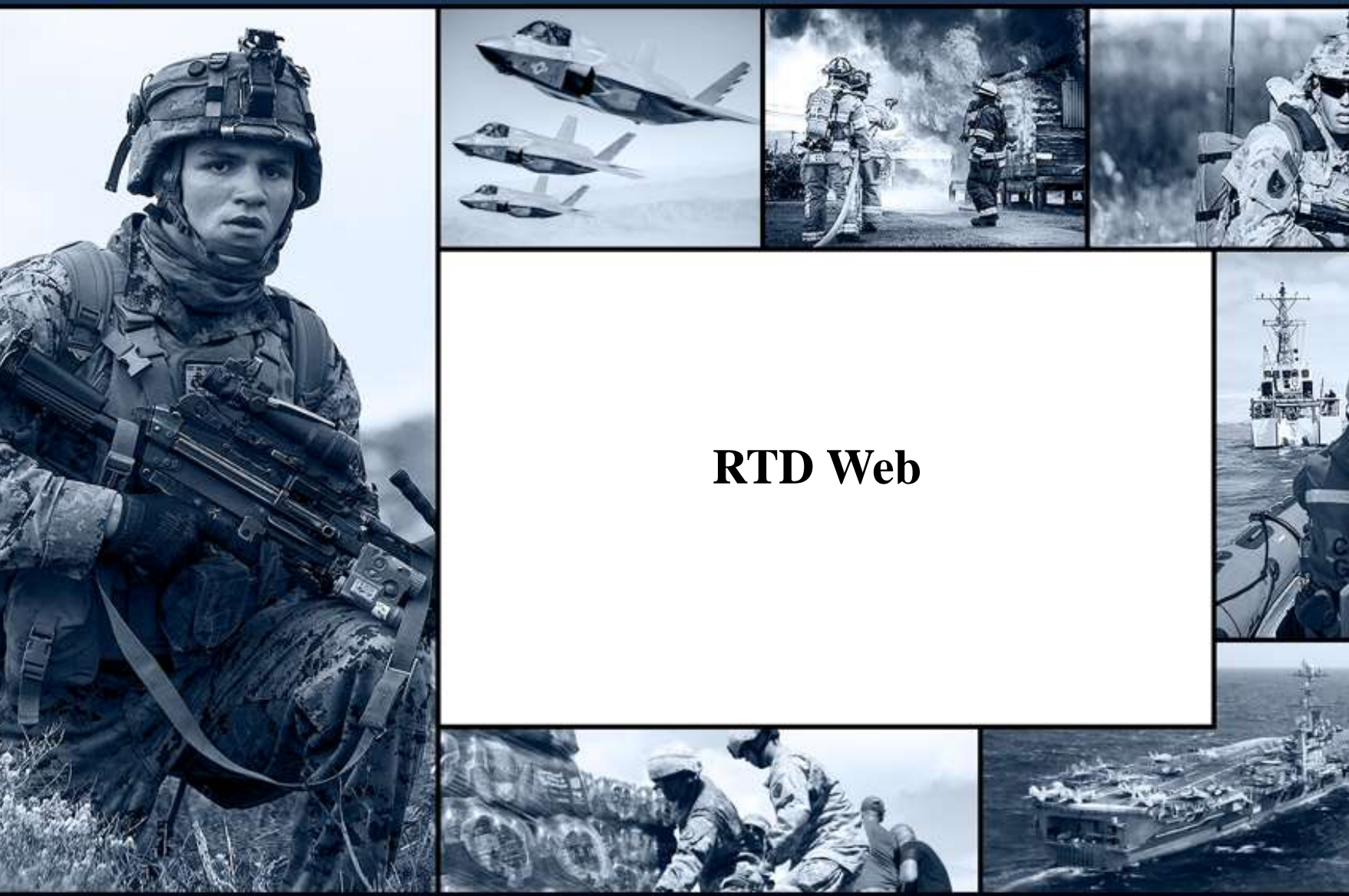

WARFIGHTER FIRST

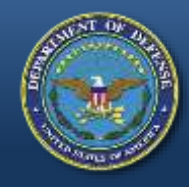

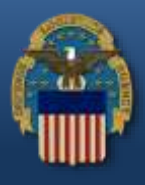

- Must be a governmental agency whose <u>PRIMARY</u> function is the enforcement of applicable Federal, State, and Local laws and whose compensated Law Enforcement Officers have the powers of arrest and apprehension.
- Private agencies, Fire Departments, Prisons, and Office of Coroners do not fit into this category. (Questions regarding this should be directed to your respective State Coordinator's Office)

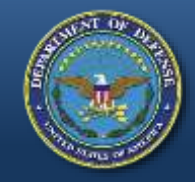

### **RTD Web**

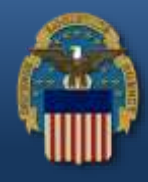

#### Access the RTD Web using: <u>https://business.dla.mil/landing/index.jsp</u>

- RTD Web
  - Reutilization, Transfer, and Donation
- Purpose:
  - It is the portal to request excess DoD property through the LESO Program
- Gaining Access:
  - User ID & Password is created in the Account Management and Provisioning System (AMPS)
  - Approved State/Local LEA screeners are to request the LESO **State/Local Screener Role**.
  - Authorized State Coordinators (SC) and State Point of Contacts (SPOC) are to request the **LESO State/Local Coordinator Role**.

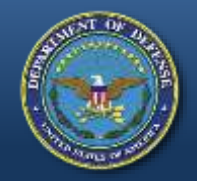

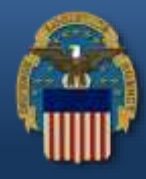

#### Access the RTD Web using: <u>https://business.dla.mil/landing/index.jsp</u>

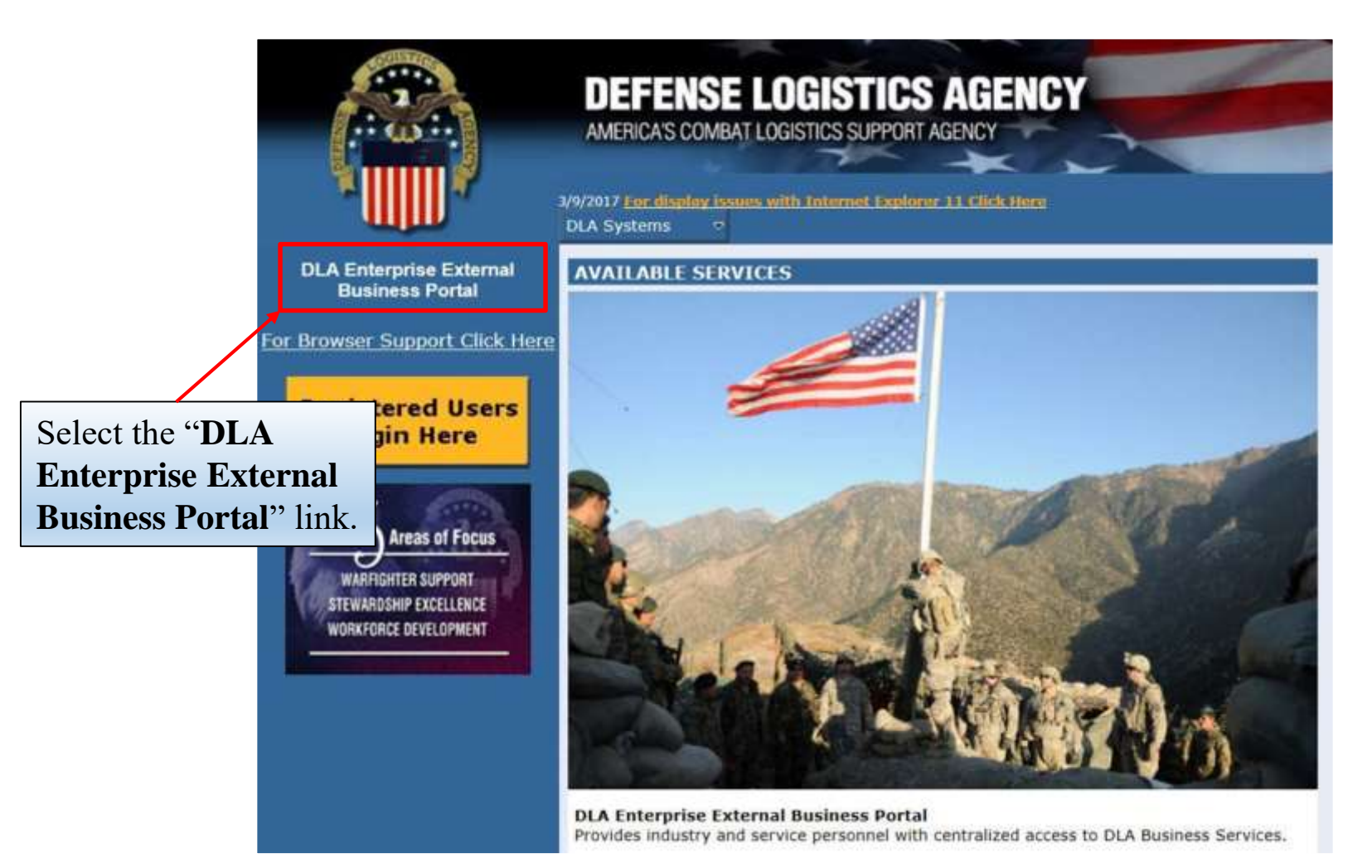

#### WARFIGHTER FIRST

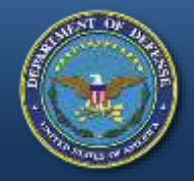

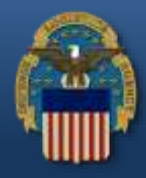

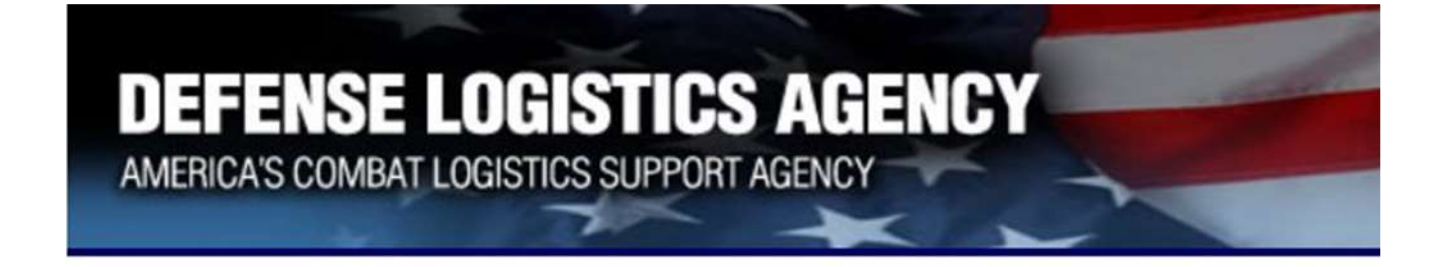

#### Welcome to the Enterprise External Business Portal

Enter your Enterprise External Portal user name and password.

| User *      |        | Enter User ID and Password created in |
|-------------|--------|---------------------------------------|
| Passw ord * |        | AMPS, then select                     |
|             |        | "Log On."                             |
|             | Log On |                                       |

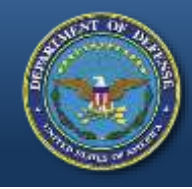

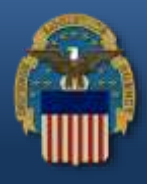

- If a user (LEA) receives the error message "User Authentication Failed" upon login, this indicates a password reset is needed.
- Use the AMPS "Printable PDF Instructions" guide (slides 20-24) by accessing the "Training and Instruction" link from the LESO Website: <a href="http://www.dla.mil/DispositionServices/Offers/Reutilization/LawEnforcement/Training.aspx">http://www.dla.mil/DispositionServices/Offers/Reutilization/LawEnforcement/Training.aspx</a>
- If the user (LEA) can successfully log into the RTD Web, continue to the next slide.

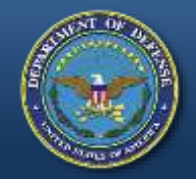

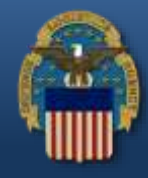

#### U. S. Government (USG) Information System (IS) - Use and Consent

You are accessing a U.S. Government (USG) Information System (IS) that is provided for USG-authorized use only.

By using this IS (which includes any device attached to this IS), you consent to the following conditions:

- USG routinely intercepts and monitors communications on this IS for purposes including, but not limited to, penetration testing, COMSEC monitoring, network operations and defense, personnel misconduct (PM), law enforcement (LE), and counterintelligence (CI) investigations.
- At any time, the USG may inspect and seize data stored on this IS.
- Communications using, or data stored on, this IS are not private, are subject to routine monitoring, interception, and search, and may be disclosed or used for any USG-authorized purpose.
- This IS includes security measures (e.g., authentication and access controls) to protect USG interests--not for your personal benefit or privacy.
- Notwithstanding the above, using this IS does not constitute consent to PM, LE, or CI investigative searching or monitoring of the content of privileged communications, or work product, related to personal representation or services by attorneys, psychotherapists, or clergy, and their assistants. Such communication and work product are private and confidential. See User Agreement for details.

I Accept I Decline

Please read the **Use and Consent** information and then select "**I Accept**."

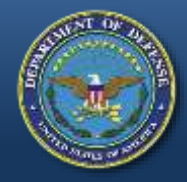

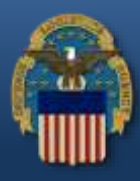

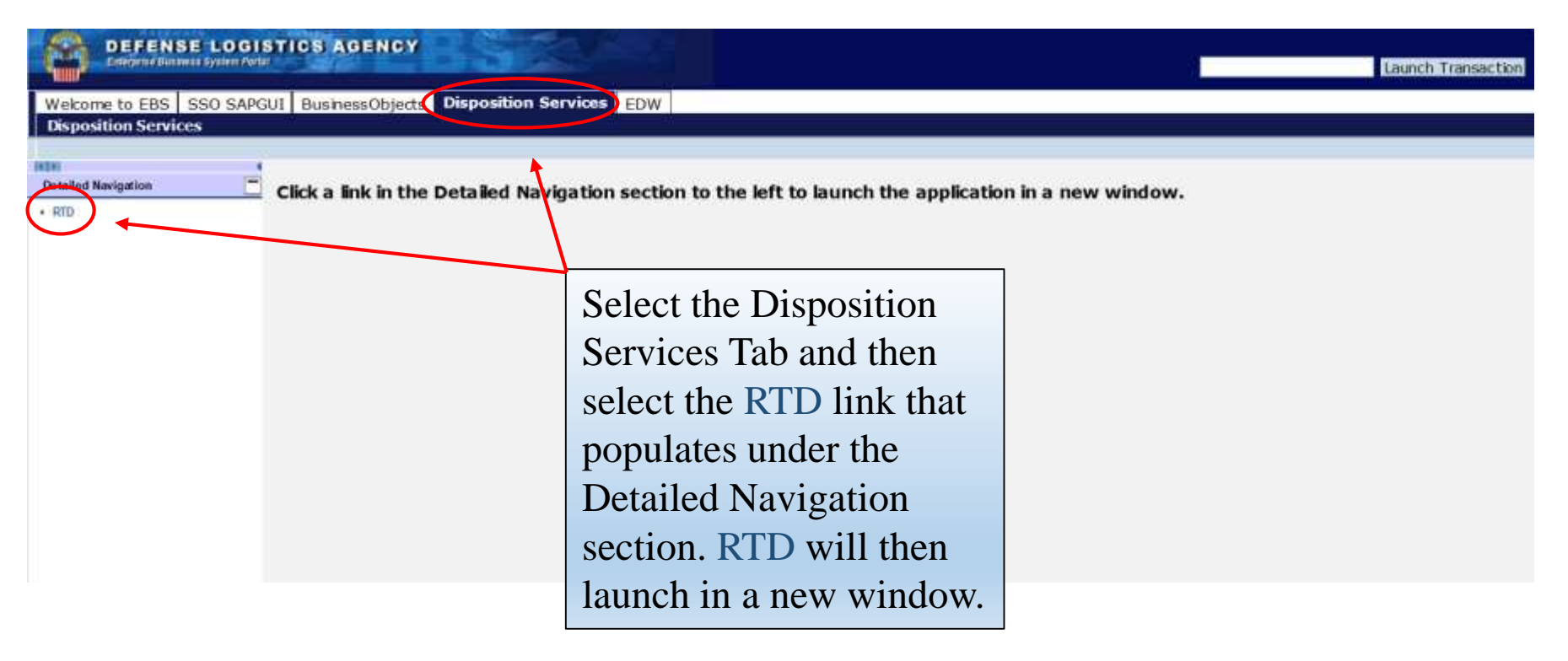

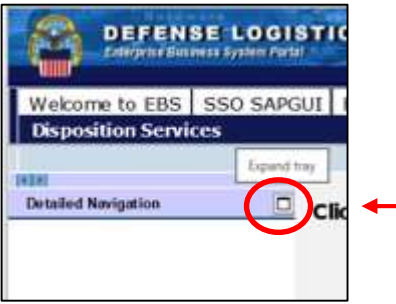

<u>Note</u>: If the RTD link does not populate after selecting the Disposition Services tab, select the square icon.

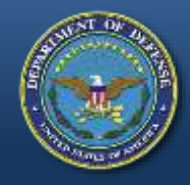

RTD Law E Supp Want Requ

### **Request Role**

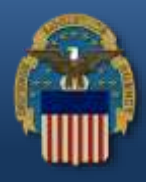

|                    | 74 20                                                                                 |                                                                                                    |      |
|--------------------|---------------------------------------------------------------------------------------|----------------------------------------------------------------------------------------------------|------|
| Reutil             | lome About Us Public Affairs Publications I<br>lization / Transfer / Donation (RT     | FAQs FOIA                                                                                                    |      |
| RTD                | Main                                                                                  |                                                                                                    |      |
| 🕃 Sho              | w reminder                                                                            |                                                                                                    |      |
| Reutiliz           | zation, Transfer, Donation Home                                                       |                                                                                                    |      |
|                    |                                                                                       |                                                                                                    |      |
|                    |                                                                                       |                                                                                                    |      |
| An                 | nouncements                                                                           |                                                                                                    |      |
| An                 | nouncements<br>At the RTD Main                                                        | ]                                                                                                    |      |
|                    | At the RTD Main                                                                       | Infy searches on RTD web, all property within the GSA screening cycle must be cases gov                                                                                                    |      |
| Ani<br>F<br>F<br>F | At the RTD Main<br>bage, select the                                                   | rty searches on RTD web, all property within the GSA screening cycle must be<br>cess gov<br>t of Agreement) must be current (Person who signed the MOA must still be employed<br>Computer Equipment can be received by the school under the DOD CFL PROGRAM.                                                                                                    |      |
| Anı<br>F<br>F<br>F | At the RTD Main<br>bage, select the<br><b>Request Role</b> " link                     | Inty searches on RTD web, all property within the GSA screening cycle must be<br>bess gov<br>t of Agreement) must be current (Person who signed the MCA must still be employed<br>Computer Equipment can be received by the school under the DOD CFL PROGRAM.<br>ofs who were issued Letters of Assessment by the DLA Office of the Inspector Genera<br>nent Control Office must be renewed within one year from the date on the LOA (Letter                                                                                                    | KOWA |
|                    | At the RTD Main<br>bage, select the<br>"Request Role" link<br>hat appears on the left | Inty searches on RTD web, all property within the GSA screening cycle must be<br>bess gov<br>t of Agreement) must be current (Person who signed the MOA must still be employed<br>Computer Equipment can be received by the school under the DOD CFL PROGRAM.<br>ols who were issued Letters of Assessment by the DLA Office of the Inspector Genera<br>nent Control Office must be renewed within one year from the date on the LOA (Letter<br>b continue to receive Demil Q Integrity Code 6 excess computer equipment.<br>ntLetter of Authorization (LOA) in the Centralized File prior to picking up property from<br>ones of the The LOA toron built and the prior to picking up property from |      |

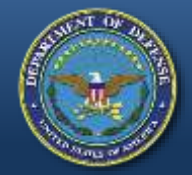

### **Request Role Options**

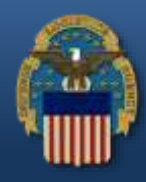

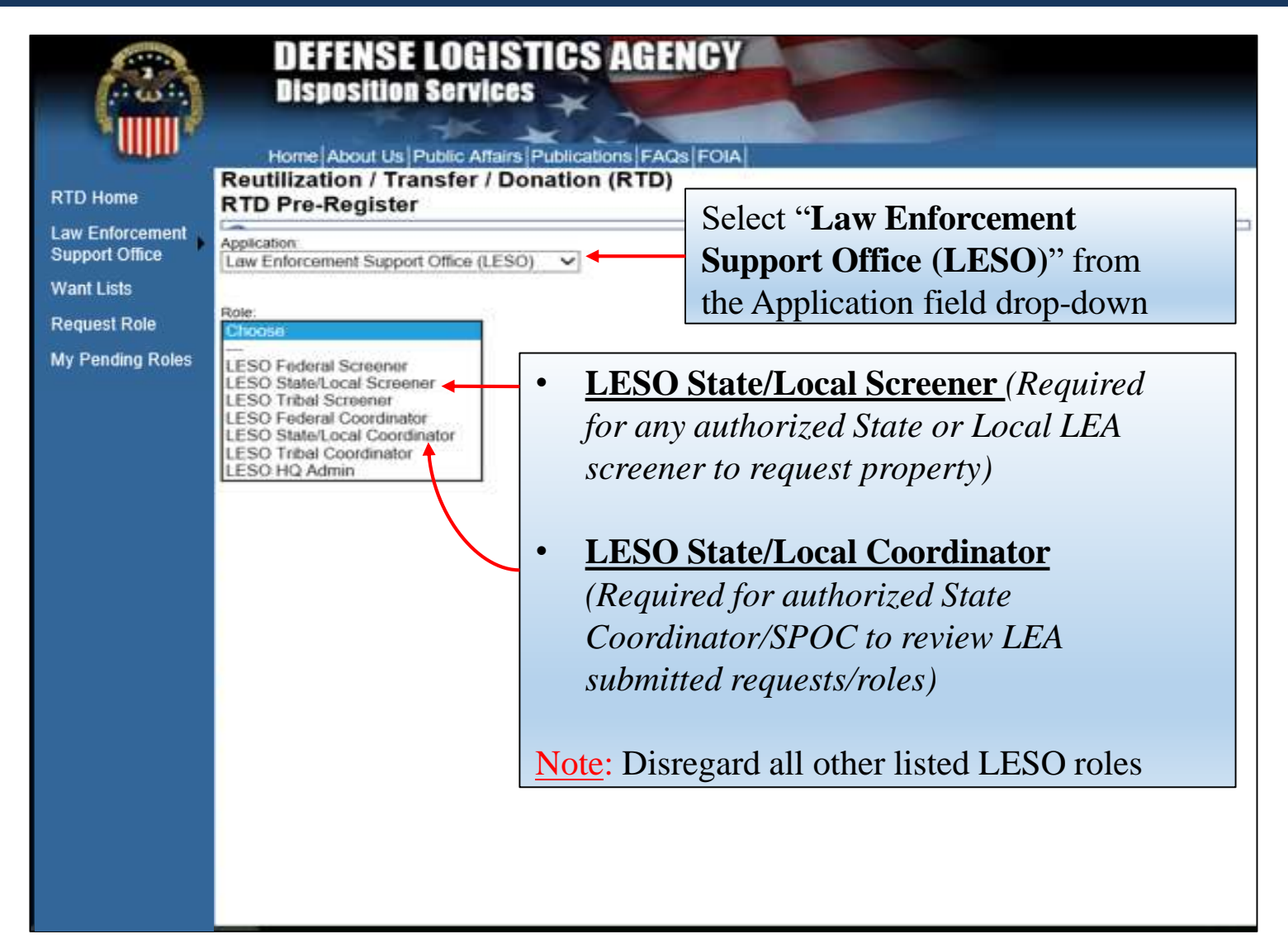

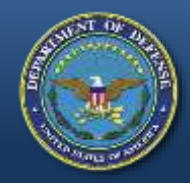

## **Request Role User Information**

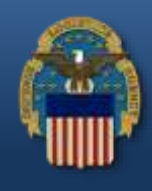

| Jser Information                 |                                                       |                               |
|----------------------------------|-------------------------------------------------------|-------------------------------|
| Title:                           |                                                       |                               |
| * First Name:                    |                                                       | First name is required        |
| * Last Name:                     |                                                       | Last Name is required.        |
| * Organization Name:             |                                                       | Organization Name is required |
| * Work Address Line 1:           |                                                       | Work Address is required.     |
| Work Address Line 2:             |                                                       |                               |
| * Work Address City:             |                                                       | City is required.             |
| * Work Address State:            | Choose an option from the drop-down menu $\checkmark$ | State is required.            |
| * Work Address Zip:              |                                                       | Zip is required.              |
| Country:                         |                                                       |                               |
| * Work Phone:                    |                                                       | Work Phone is required.       |
| Work Ext:                        |                                                       |                               |
| Work Fax:                        |                                                       |                               |
| * Work Email:                    |                                                       | Work email is required        |
| Customer Type                    | Screener                                              |                               |
| Opt-out of all email?            | No 🗸                                                  |                               |
| Receive NIIN notification email: | Yes V Recommended email selection                     | ons (not required)            |
| Receive property receipt email:  | Yes 🗸                                                 |                               |

- Most information will be prepopulated from the user's AMPS account. Red asterisks (\*) indicate required fields.
- User's first name (use full name- no nicknames or initials) should match the user's first name provided on latest approved LESO application.
- Indicate LEAs current physical address (no Post Office Box). The physical address should match the physical address provided on latest approved LESO application.
- In the "**Customer Type**" field, the LEA should type "Screener." Also note recommended email selections.
- Scroll down and complete the LEA information.

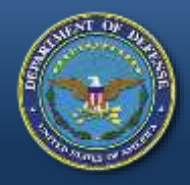

## **Request Role LEA Information**

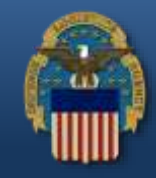

LEA Information: (Red asterisk (\*) indicate required fields)

- 1. Select Agency Type using the drop-down. (Select "State-Local)
- 2. Enter the **Number of Officers** (Full-Time) and **Part-Time Officers**. Enter zero (0) for Number of 1<sup>st</sup> Responders and Reserve Officers as these do not apply.
- 3. Choose a Level: Screener for LEAs, Coordinator (SC) for SC/SPOCs.
- 4. Enter Weapons/Aircraft Point of Contact (POC). If non-applicable, type "NA."
- 5. Using the drop-down, select respective State where agency is located (State Assigned).
- 6. Select "Submit."

#### Law Enforcement Agency (LEA) Information

| * Agency Type:                                                                                                    | State-Local V                                            | This field is required.                                                                                                    |                                                                                                    |
|----------------------------------------------------------------------------------------------------|----------------------------------------------------------|----------------------------------------------------------------------------------------------------|----------------------------------------------------------------------------------------------------|
| * Number of Officers:<br>* Number of Part Time Officers:<br>* Number of 1st Responder Officers:<br>* Number of Reserve Officers:<br>* Level:<br>* Weapons POC<br>* Aircraft POC:<br>Does Agency have equipment from the 1208/1033 Program ?<br>If so, pleas<br>Weapons:<br>Aircraft:<br>APCs: | Screener V<br>Screener V<br>No V<br>No V<br>No V<br>No V | <ul> <li>Number of Officers is required.</li> <li>Number of Part Time Officers is required.</li> <li>Enter zero (0)</li> <li>Enter zero (0)</li> <li>Weapons POC is required for Screeners.</li> <li>Aircraft POC is required for Screeners.</li> </ul> | Note:<br>Number of Officers – <u>Total</u><br>number of Full-Time<br>compensated officers with<br>full powers of arrest and<br>apprehension.<br>Part-Time Officers –<br>Compensated Part-Time<br>officers with full powers of<br>arrest and apprehension. |
| * State Assigned: Michigan                                                                                                    | No V<br>No V<br>This field is required.                  |                                                                                                    |                                                                                                    |

#### WARFIGHTER FIRST

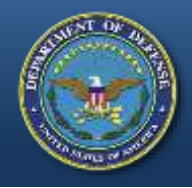

# **Request Role Registration/Status**

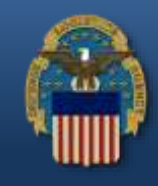

Once the role request is submitted, the registration is complete and pending processing. <u>Note:</u> Due to a system issue, an email confirmation will not be sent at this time. See below instructions to inquire on the status of a pending user role.

#### Reutilization / Transfer / Donation (RTD) Registration Complete

Thank you for registering. Your request will be processed in the order it is received. You will receive a confirmation email when the process is complete. Return to RTD Home

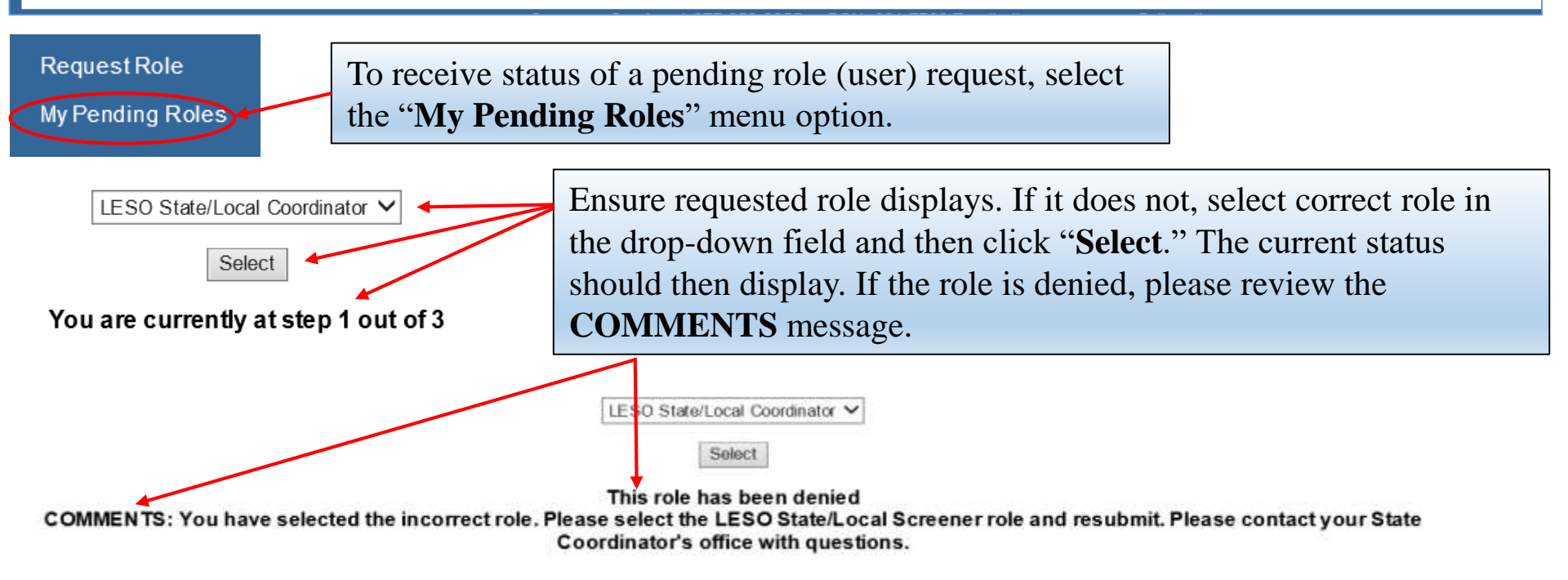

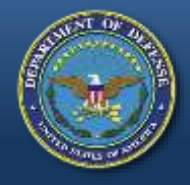

## **Role Request Review**

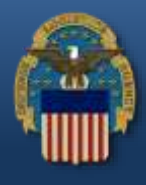

**LESO State/Local Screener**: The role request requires three (3) levels of review to be approved. Once the role request is successfully submitted, the request is sent to the respective State Coordinator for review to approve/deny. If approved, the role request is then sent to LESO to review to approve/deny at the remaining two (2) levels. Once the role request is fully approved by LESO, follow the next slides to log back into the RTD Web to begin searching for excess DoD property with LEA assigned Department of Defense Activity Address Code (DODAAC).

<u>Note</u>: The role request will be denied at any level if the requestor's (screener) full name, physical address or LEA name provided in the role request does not match the full name, physical address, or agency name as provided on LEA's latest approved LESO Application for Participation/Screeners Letter on file at LESO.

LESO State/Local Coordinator Screener: The submitted role request is sent to LESO for two (2) levels of review to approve/deny. Once approved, this allows the SC/SPOC the ability to review LEA submitted requisitions, LESO State/Local Screener role requests and to screen excess DoD property on behalf of State LEAs with assigned SC/SPOC DODAAC.

<u>Note</u>: The role request will be denied if LESO does not have an approved SC/SPOC appointment letter on file *or* if the full name, physical address or agency name provided in the role request does not match the full name, physical address or agency name provided in the appointment letter.

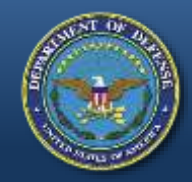

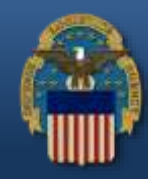

#### Access the RTD Web using: <a href="https://business.dla.mil/landing/index.jsp">https://business.dla.mil/landing/index.jsp</a>

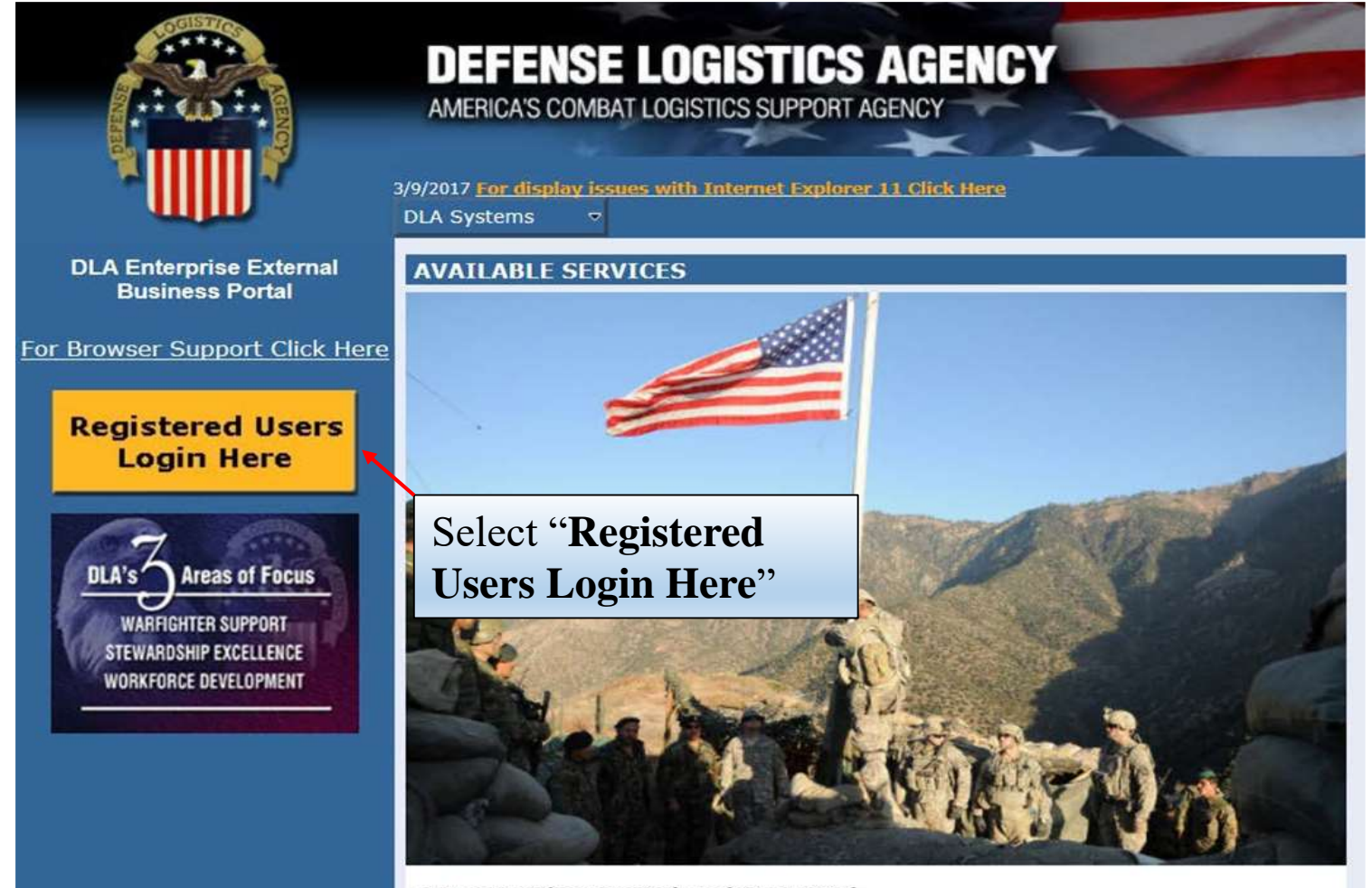

DLA Enterprise External Business Portal Provides industry and service personnel with centralized access to DLA Business Services.

#### WARFIGHTER FIRST

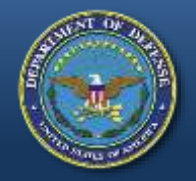

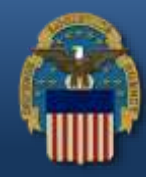

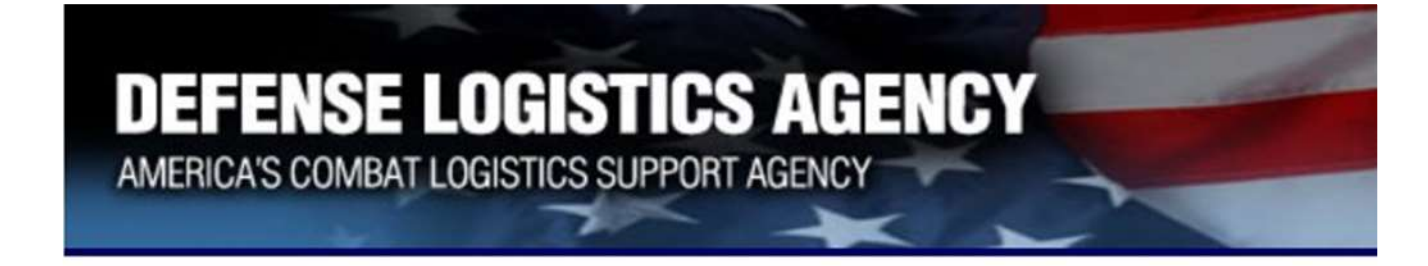

#### Welcome to the Enterprise External Business Portal

Enter your Enterprise External Portal user name and password.

|             |        | 1 | Enter User ID and   |
|-------------|--------|---|---------------------|
| User *      |        |   | Password created in |
| Passw ord * |        |   | AMPS, then select   |
|             | Log On |   | "Log On."           |
|             | Log on |   |                     |

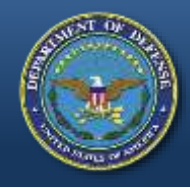

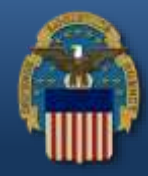

- If a user (LEA) receives the error message "User Authentication Failed" upon login, this indicates a password reset is needed.
- Use the AMPS "Printable PDF Instructions" guide (slides 20-24) by accessing the "Training and Instruction" link from the LESO Website: <u>http://www.dla.mil/DispositionServices/Offers/Reutilization/</u> <u>LawEnforcement/Training.aspx</u>
- If the user (LEA) can successfully log into the RTD Web, continue to the next slide.

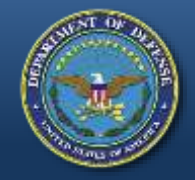

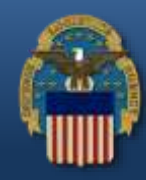

#### U. S. Government (USG) Information System (IS) - Use and Consent

You are accessing a U.S. Government (USG) Information System (IS) that is provided for USG-authorized use only.

By using this IS (which includes any device attached to this IS), you consent to the following conditions:

- USG routinely intercepts and monitors communications on this IS for purposes including, but not limited to, penetration testing, COMSEC monitoring, network operations and defense, personnel misconduct (PM), law enforcement (LE), and counterintelligence (CI) investigations.
- At any time, the USG may inspect and seize data stored on this IS.
- Communications using, or data stored on, this IS are not private, are subject to routine monitoring, interception, and search, and may be disclosed or used for any USG-authorized purpose.
- This IS includes security measures (e.g., authentication and access controls) to protect USG interests--not for your personal benefit or privacy.
- Notwithstanding the above, using this IS does not constitute consent to PM, LE, or CI investigative searching or monitoring of the content of privileged communications, or work product, related to personal representation or services by attorneys, psychotherapists, or clergy, and their assistants. Such communication and work product are private and confidential. See User Agreement for details.

IAccept IDecline

Please read the **Use and Consent** information and then select "**I Accept**."

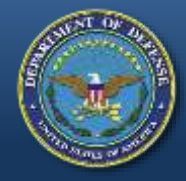

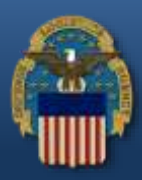

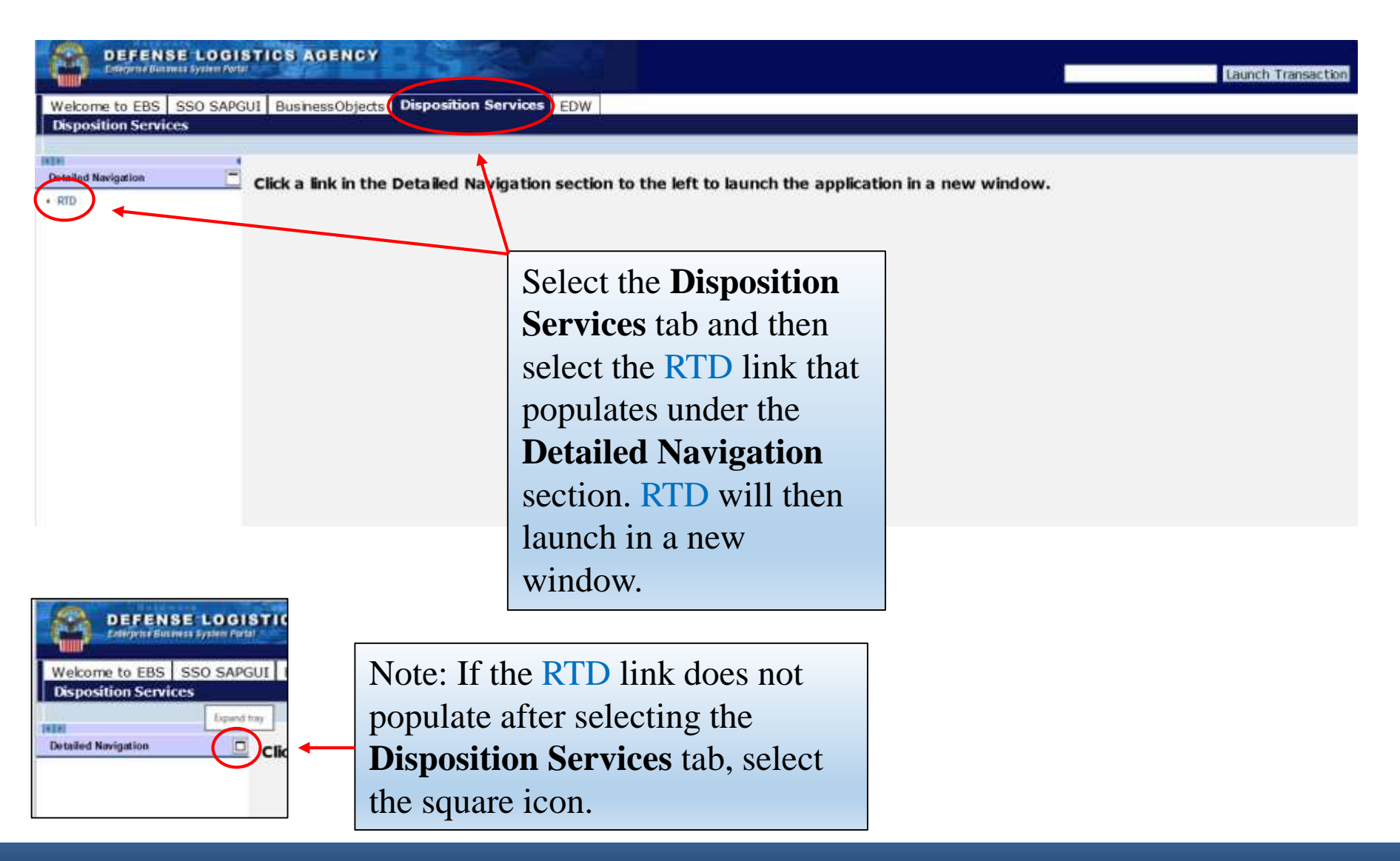

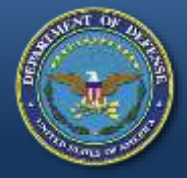

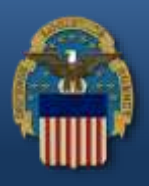

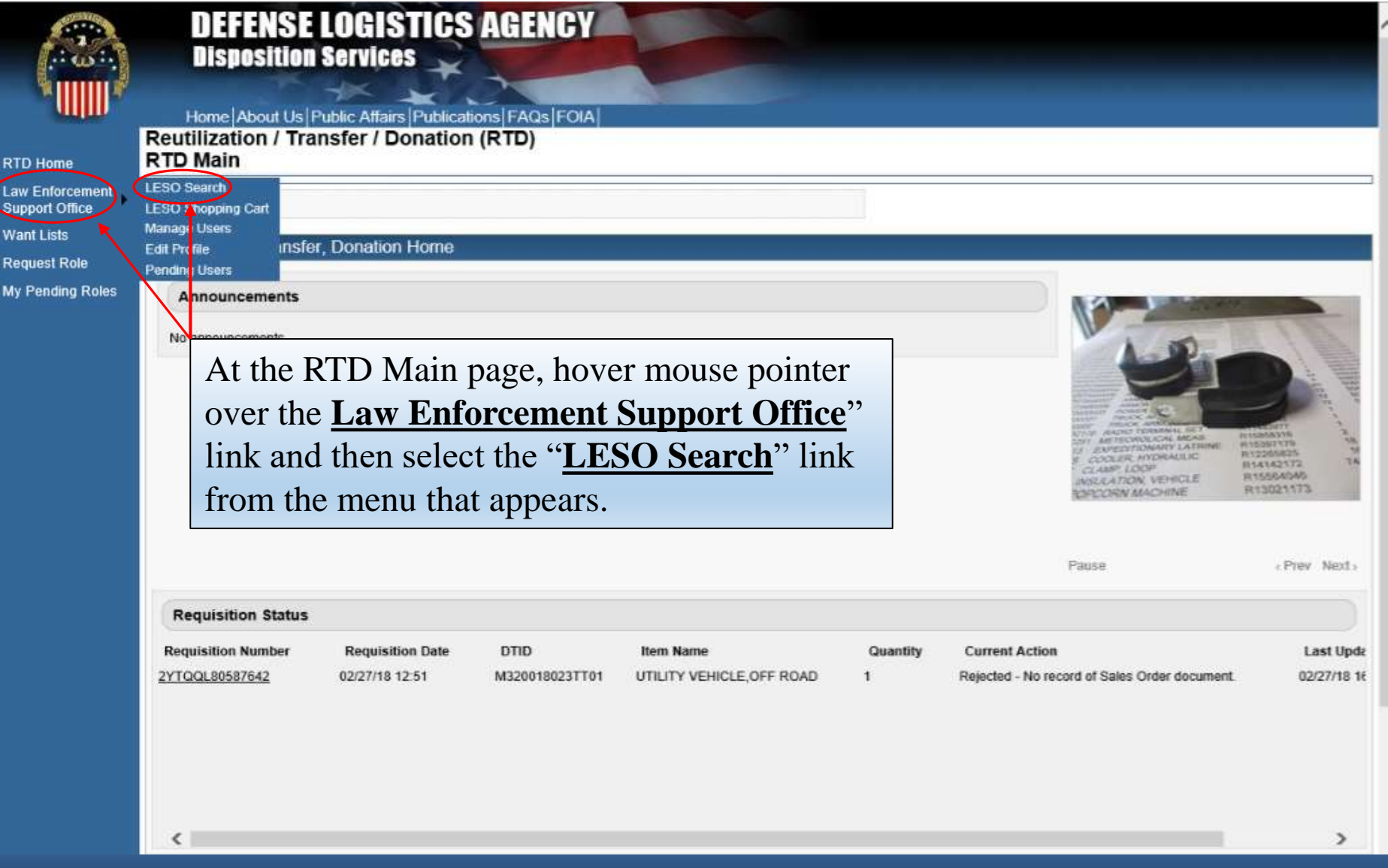

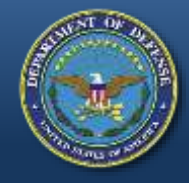

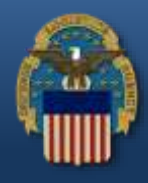

| Reutilization / Transfer / Donation (RTD)<br>LESO Search                                         |                                                                                                    |
|--------------------------------------------------------------------------------------------------|----------------------------------------------------------------------------------------------------|
| Show reminder You must have an assigned DoDAAC in order to search LESO Search * Required Reld    | <u>Note</u> : RTD Web user's that receive this<br>message have been removed or blocked from<br>agency assigned DODAAC and should contact<br>their respective State Coordinator's Office for<br>assistance. |
| * DoDAAC:<br>Sort By: Date Entered Inventory<br>Sort By Direction: Descending                    |                                                                                                    |
| Up to 70,000 NIINs or NSNs:                                                                      |                                                                                                    |
| (If NSN is entered, the NIIN will be ext                                                         | racted from the NSN.)                                                                                                    |
| Up to 70,000 NIINs or NSNs /<br>LSNs File Upload:<br>(.txt or .xls files only, if NSNs / LSNs ar | e uploaded, the NIIN will be extracted from the NSN / LSN.)                                                                                                    |
| Federal Supply Classes (FSC):<br>(2 digit FSGs or 4 digit FSCs separate                          | ed by a space)                                                                                                    |

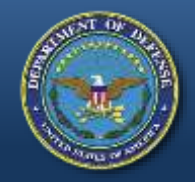

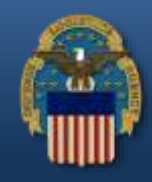

| * Required Field<br>* DoDAAC: | 2Y T05K ¥           | Search for property using any (or all) of the following                          | z<br>Z |
|-------------------------------|---------------------|----------------------------------------------------------------------------------|--------|
|                               | 2110010             | criteria:                                                                        |        |
| Sort By:                      | Date Entered I      | National Stack Number (NSN)                                                      |        |
| Sort By Direction:            | Descending V        | • Inational Stock Inumber (INSIN)                                                |        |
| Up to 70,000 NIINs or N SN s: |                     | Federal Supply Class (FSC)                                                       |        |
|                               |                     | • Item Name, or a keyword from the Item Name                                     |        |
|                               |                     |                                                                                  |        |
|                               | (IfNSN is entered   | d, the NIIN will be extracted from the NSN.)                                     |        |
| Up to 70,000 NIINs or NSNs /  |                     | Browse                                                                           |        |
| LSNs File Upload:             | (.txtor.xls files o | nly, if NSNs / LSNs are uploaded, the NIN will be extracted from the NSN / LSN.) |        |
|                               |                     |                                                                                  |        |
| Federal Supply Classes (FSC): |                     |                                                                                  |        |
|                               | (2 digit FSGs or 4  | (digit FSC's separated by a space)                                               |        |
| Up to 16 Federal Supply       | 1005 - Guns, tl     | nrough 30 mm                                                                     |        |
| Classes (FSC):                | 1010 Guns, o        | ver 30 mm up to 75 mm                                                            | ^      |
| (Hold down CTRL or Shift to   | 1015 - Guns, 7      | 5 mm through 125 mm<br>ver 125 mm through 150 mm                                 |        |
| select multiple FSCs)         | 1025 - Guns, o      | ver 150 mm through 200 mm                                                        |        |
| (Only 16 FSCs will be used in | 1030 - Guns, o      | ver 200 mm through 300 mm                                                        |        |
| the search)                   | 1035 - Guns, o      | ver 300 mm<br>al Weapons, and Equipment                                          |        |
|                               | 1045 - Launche      | ers, Torpedo and Depth Charge                                                    | ~      |
|                               | 1055 - Launche      | ers, Rocket and Pyrotechnic                                                      |        |
|                               | $\prec$ —           |                                                                                  |        |
| Item Name:                    |                     |                                                                                  |        |
|                               |                     | Search Concludes Concludes Concludes Constants with                              |        |
|                               | - Ar D enteret      |                                                                                  |        |

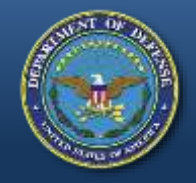

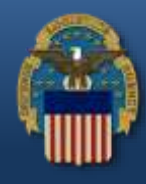

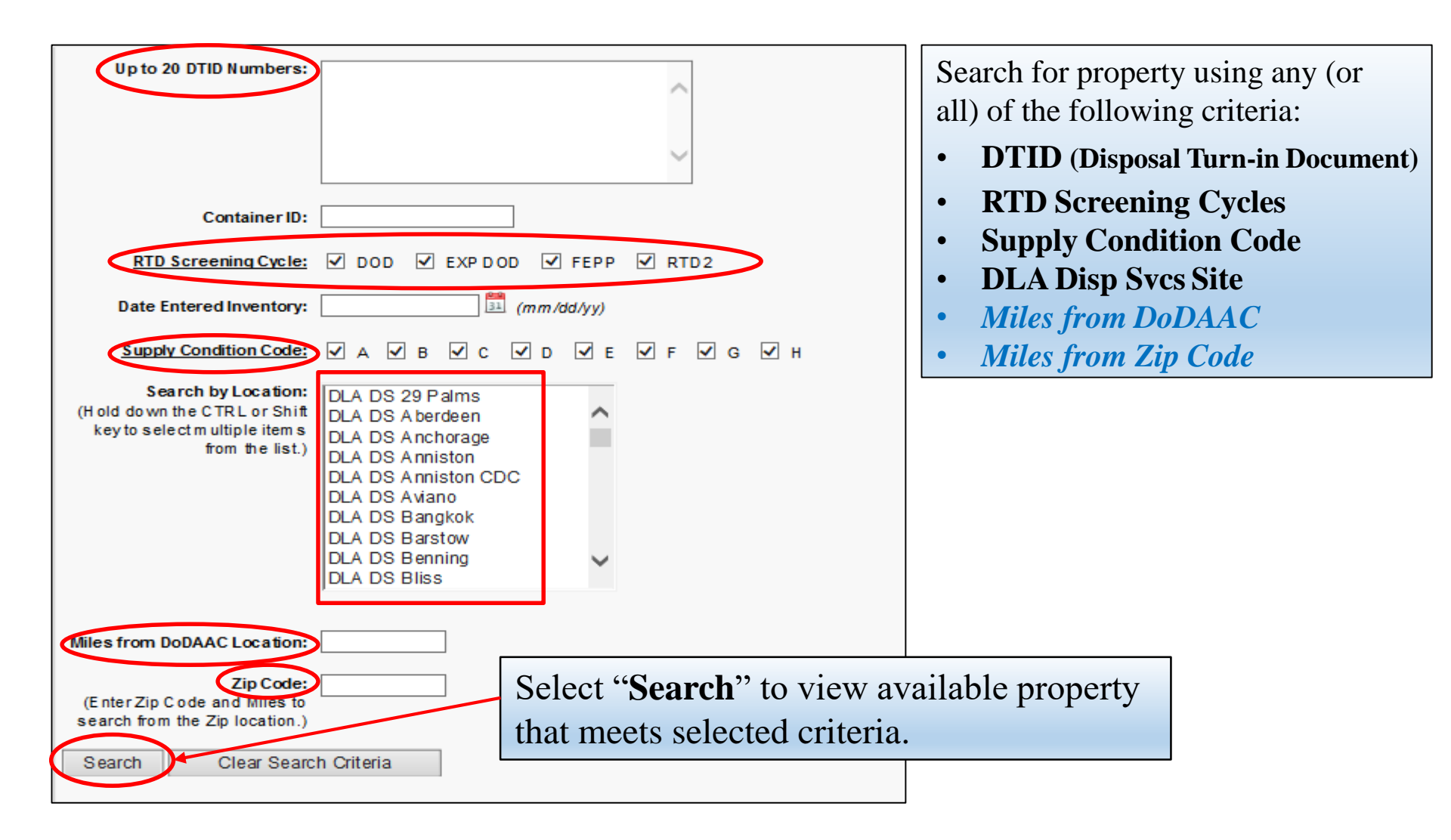

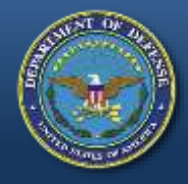

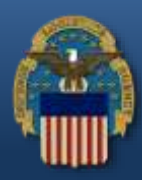

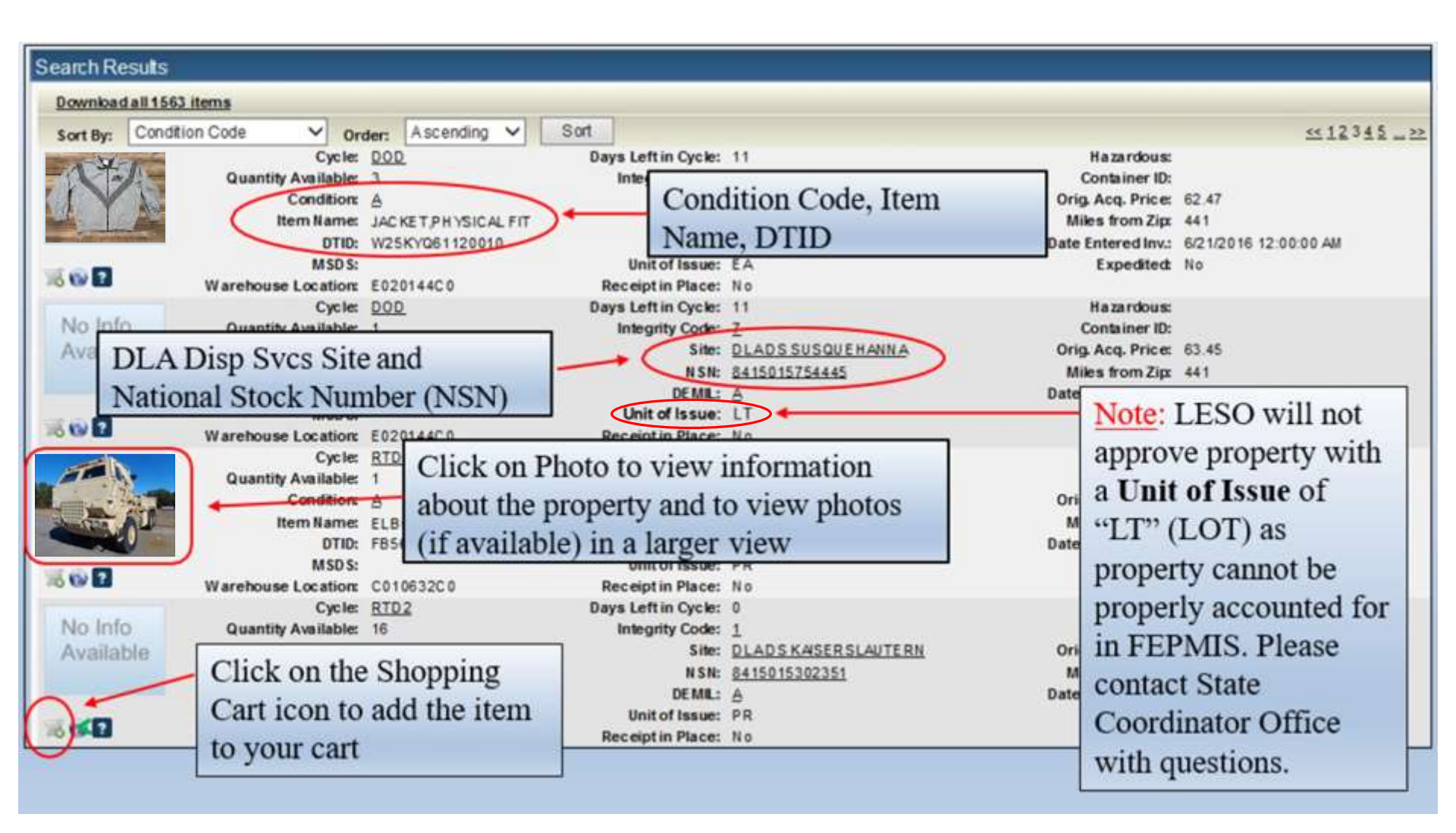

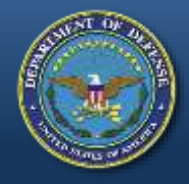

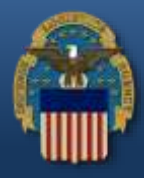

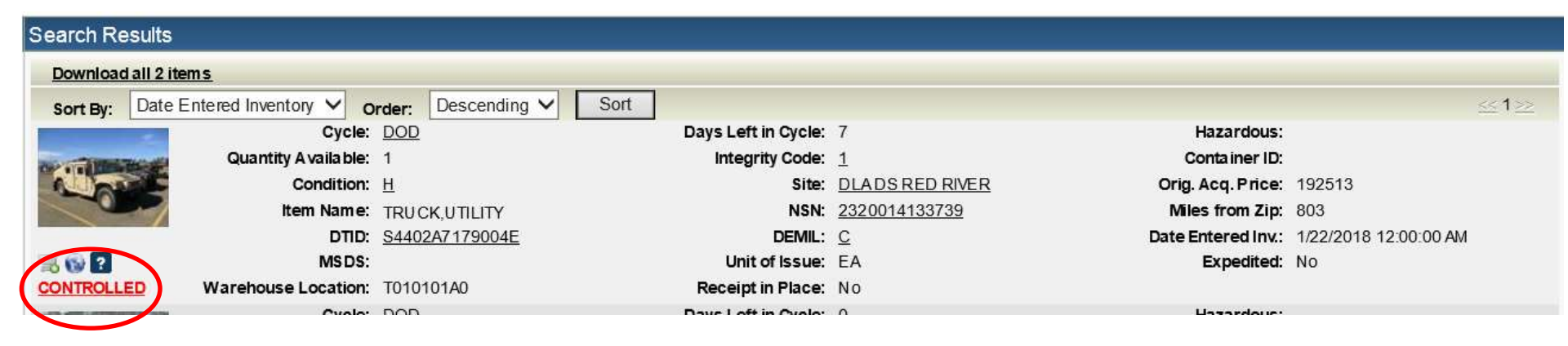

Property that have additional authorization requirements will be flagged as "<u>CONTROLLED</u>" in the RTD Web. Please contact respective State Coordinator Office before requisitioning.

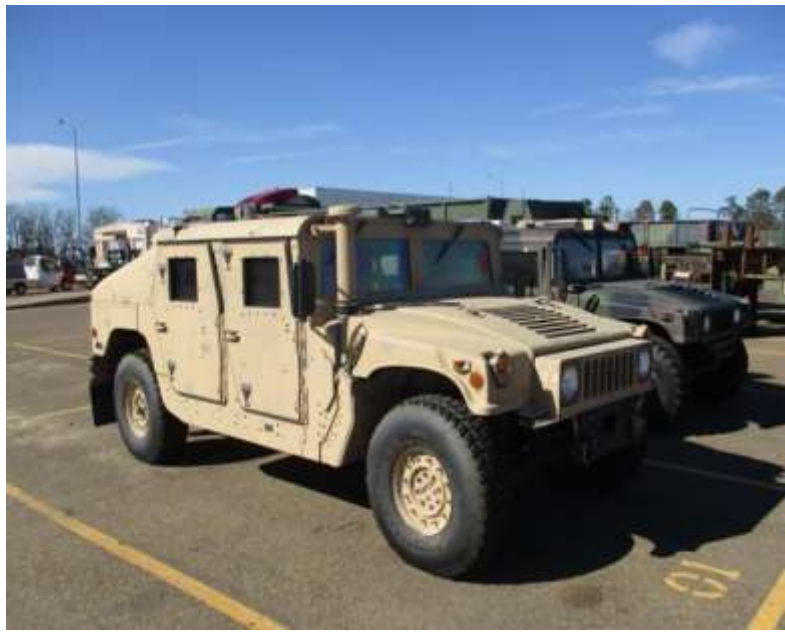

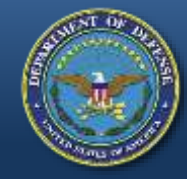

## **Submitting Justification**

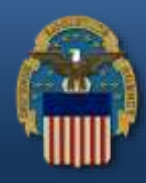

| LESO Shopping Cart [Check Out]                                                                              |                                                          |                                                                                                    |                                                                                                    |
|----------------------------------------------------------------------------------------------------|----------------------------------------------------------|----------------------------------------------------------------------------------------------------|----------------------------------------------------------------------------------------------------|
| You Have 0 item(s) in your Shopp                                                                            | ing Cart. The Shopping Cart h                            | olds 50 items                                                                                                    |                                                                                                    |
|                                                                                                    |                                                          |                                                                                                    |                                                                                                    |
| Add Item to LESO Shopping Cart                                                                              | After saving the prop                                    | erty to your Cart,                                                                                                    |                                                                                                    |
| Inventory Information                                                                                       | select "Check Out" y<br>to submit your reques            | when you are ready st.                                                                                                    |                                                                                                    |
| Cycle:                                                                                                    | DOD                                                      | Days Left in Cycle: 7                                                                                                    | Hazardous:                                                                                                    |
| Quantity Available:                                                                                         | 1                                                        |                                                                                                    | Container ID:                                                                                                    |
| Item Name:                                                                                                  |                                                          | NSN: 2320011077155                                                                                                    | Date Entered Inv: 01/25/18                                                                                                    |
| DTID:                                                                                                    | W90F5M80170001                                           | DEML: Q                                                                                                    | MSDS:                                                                                                    |
| Unit of Issue:                                                                                              | EA                                                       | Expedited: No                                                                                                    |                                                                                                    |
| Warehouse Location:                                                                                         | APLDW90F5M7BC256                                         |                                                                                                    |                                                                                                    |
| DoDAAC: 2YT05K<br>Quantity Requested: 1<br>Justification<br>(required,<br>500 characters max): Save To Cart | Return to Previous Page                                  | Agencies are required<br>that meets the followi<br>• Must be for use by<br>• Must be for a law<br>• Must be persuasiv<br>make sense toget | to submit a <b>Justification</b><br>ng three (3) requirements:<br>y the requesting agency<br>enforcement purpose/use<br>ve (property and justification<br>her) |
|                                                                                                    |                                                          |                                                                                                    | <b>•</b>                                                                                                    |
| Select " <b>Save to Cart</b> " after a justification or select " <b>Returned</b>                            | adding your<br>rn to Previous Page"<br>arch results page | <u>Note</u> : Preference will be<br>justifications related to <u>va</u><br>Terrorism, or Border Secu                                      | given to agencies with<br>alid Counter-Drug, Counter-<br>urity use.                                                                                            |

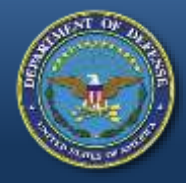

LES

Cus

## **Submitting Requisitions**

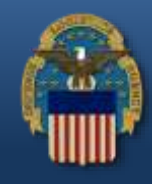

| n er must arrange for tra                                                                     | insportation of property items.                                    |                                                                          |     |
|-----------------------------------------------------------------------------------------------|--------------------------------------------------------------------|--------------------------------------------------------------------------|-----|
| quired field<br>lo Info<br>vailable                                                           | * Justification:                                                   | Item Name: STAN D, COMPUTE<br>NSN: 7035DSSTANDAR<br>DTID: W8086B80196014 | R . |
| i ove From Cart 🗡                                                                             | * Quantity: 1<br>Unit of Issue: EA<br>Container ID:                | Condition: <u>H</u><br>Quantity A vaila ble: 140<br>Expedited: No        |     |
| Ik-in Requisition (Cus<br>omit Requisition 🗡                                                  | tomer is on site and wants to remove items the                     | e same day)                                                              | •   |
|                                                                                               | Reutilization / Trans                                              | fer / Donation (RTD)                                                     |     |
| RTD Home<br>Law Enforcemen<br>Support Office<br>Want Lists<br>Request Role                    | Reutilization / Trans<br>LESO Shopping Car<br>Requests submitted f | fer / Donation (RTD)<br>t<br>for approval                                | •   |
| RTD Home<br>Law Enforcemen<br>Support Office<br>Want Lists<br>Request Role<br>My Pending Role | Reutilization / Trans<br>LESO Shopping Car<br>Show reminder        | fer / Donation (RTD)<br>t                                                | •   |

- Review the requisition that was placed in the **LESO Shopping Cart** for accuracy. To remove the requisition from the Shopping Cart, select "**Remove From Cart**"
- If applicable, check the box to submit requisition as a "**Walk-in Requisition**" (See slide 32 in this guide for LESO "Walk-in" requisition requirements)
- Select "Submit Requisition" to send requisition to State Coordinator or select "Return" to go back to your LESO Shopping Cart
- After submitting the requisition, the message "**Requests submitted for approval**" will appear to provide notification that the requisition was submitted successfully.
- To view a submitted requisition status, select "**RTD Home**"

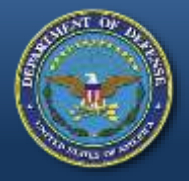

### **RTD Web Main Page**

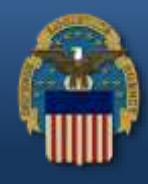

#### Reutilization / Transfer / Donation (RTD) RTD Main

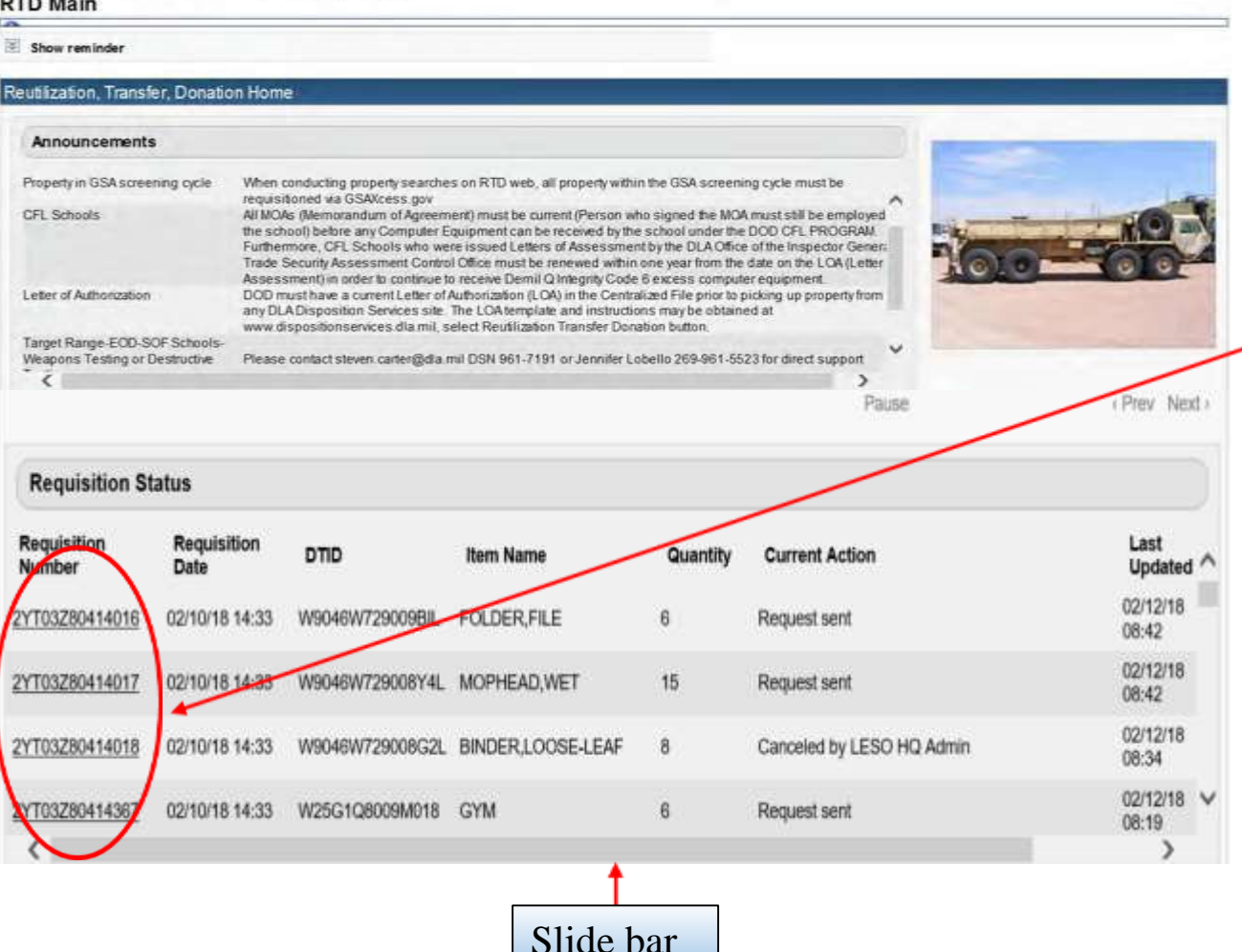

At the RTD Web Main page, requested property will be listed under **Requisition Status**.

Users can select a listed requisition link to obtain more information relating to the requisition.

Note: Move the slide bar to the far right to view all requisition information.

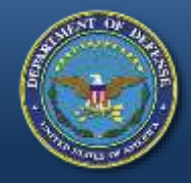

### **Requisition Status**

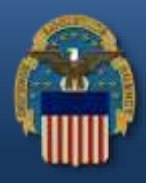

The RTD Web automatically provides the most recent **Current Action** of a requisition. Selecting the <u>Get Updated Status</u> link will provide an update only if there is a new status is available in the system.

| Requisition         | Status          |                   |          |                           |                                            |          |
|---------------------|-----------------|-------------------|----------|---------------------------|--------------------------------------------|----------|
| Requisition<br>Date | DTID            | Item Name         | Quantity | Current Action            | Last<br>Updated                            | ^        |
| 02/10/18 14:33      | W9046W729009BIL | FOLDER, FILE      | 6        | Request sent              | 02/12/18 Get Update)<br>08:42 Status Cance | <u>1</u> |
| 02/10/18 14:33      | W9046W729008Y4L | MOPHEAD,WET       | 15       | Request sent              | 02/12/18 Get Updated<br>08:42 Status Cance |          |
| 02/10/18 14:33      | W9046W729008G2L | BINDER,LOOSE-LEAF | 8        | Canceled by LESO HQ Admin | 02/12/18<br>08:34 <u>Cancel</u>            |          |
| 02/10/18 14:33      | W25G1Q8009M018  | GYM               | 6        | Request sent              | 02/12/18 Get Updated<br>08:19 Status Cance | *        |
| <                   |                 |                   |          |                           | >                                          |          |

In the event a requisition requires cancellation, select the "<u>Cancel</u>" link. Note that this option displays for three (3) days only. After this time, please contact the respective DLA Disp Svcs Field Site to request cancellation.

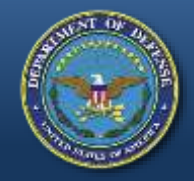

#### **Current Action Status**

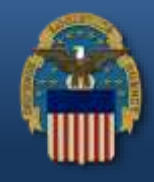

#### Examples of **Current Action** status messages that may appear for a requisition.

| Action                                      | Comments                                             |
|---------------------------------------------|------------------------------------------------------|
| MRO has been confirmed by depot             | \nSales Order #: 2092325610\nRTD Screening Code: DOD |
| The requested property has been shipped per | the system. Disregard the <b>Comments</b> notes.     |
|                                             |                                                      |
| Action                                      | Comments                                             |

Rejected - Cancel - Message Frward w/ Rejec. Reason

\nSales Order #: 2092689283\nRTD Screening Code: DOD

The system cancelled the requisition as the property was allocated to another RTD customer. Disregard the **Comments** notes.

Action

#### Comments

Canceled by LESO HQ Adm in

CANCELLED: Item (s) has already been approved for another agency.

The LESO cancelled the requisition for a specific reason and provided a capitalized keyword and explanation in the **Comments** notes. The next slide lists all LESO cancellation keywords and what they mean.

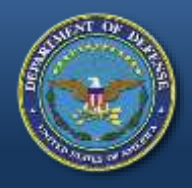

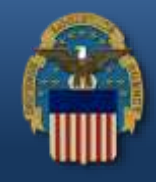

When denying requests for property in the RTD Web System, LESO will use descriptive **Cancellation Keywords** to explain the reason behind the cancellation. These keywords are as follows:

- <u>JUSTIFICATION</u> Used when the three (3) justification requirements are not met (too vague, firefighting comments, not law enforcement purpose, etc.)
- <u>ALLOCATION</u> Used when the agency is at their allocation limit for an item/FSC or when an agency has zero (0) officers listed in FEPMIS (excludes Federal/Tribal)
- <u>**RECEIPTS**</u> Used when an agency has overdue property Receipts (excludes Federal/Tribal)
- **TRANSFERS** Used when an agency has overdue property Transfers (excludes Federal/Tribal)
- <u>**PROHIBITED</u></u> Used when certain DEMIL Code F property cannot be reutilized as identified by the TACOM Unique Logistics Support Application (TULSA), DEMIL Code E property, Kevlar Helmets / Body Armor / Armor plates (FSC 8470, DEMIL Code D), DLA Prohibited, etc.,</u>**
- <u>POC</u> Used when there is no POC listed in FEPMIS for an agency (excludes Federal/Tribal)
- <u>PAPERWORK</u> Used when an agency does not have LESO approved armored paperwork uploaded in FEPMIS, an agency does not have an approved State Plan of Operation (SPO) uploaded in FEPMIS (excludes Federal/Tribal)
- <u>CYCLE</u> Used when the item has rolled into a restricted screening cycle in RTD Web (ex., GSA, FEPD)
- <u>ELIGIBILITY</u> Used when LESO is questioning the requesting agency's eligibility in the LESO (1033) Program
- <u>CANCELLED</u> Used when the Approver is the same as the Requestor, the property has been already approved to another agency, or other generic reasons not covered by above listed categories

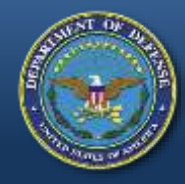

## "Walk-in" Requisitions

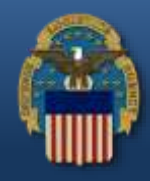

- "Walk-in" requisition requirements:
  - Coordination is required with the DLA Disp Svcs site and SC/SPOC prior to arriving to screen for property
  - Authorized screeners are required to provide a LESO approved screener letter upon arrival
  - Only authorized screeners may physically screen for property at a DLA Disp Svcs location and submit a requisition as a "Walk-in"

<u>Note</u>: The current LESO Application for Participation (version October 31<sup>st</sup>, 2017) serves dual purpose as the LEAs application and screener letter

- Requisitions that do not meet the above requirement will be cancelled by LESO
- Approval does not guarantee that the property will be able to be removed the same day as it may take up to four (4) hour for the Material Release Order (MRO) to process

- If property cannot be removed the same day, requestor should coordinate packaging/pick up/shipment within the designated fourteen (14) day property removal period

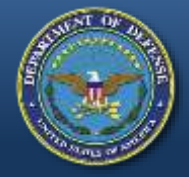

## Setting Up a "Want List"

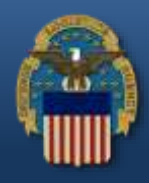

|                           | Home About Us Public Attains Publications EAOs EOIA                                                                                                    |                                                                                                    |              |
|---------------------------|----------------------------------------------------------------------------------------------------|----------------------------------------------------------------------------------------------------|--------------|
| Home                      | Reutilization / Transfer / Donation (RTD)<br>LESO Search Results                                                                                                    |                                                                                                    |              |
| Enforcement<br>ort Office | Show reminder                                                                                                    |                                                                                                    |              |
| Lists<br>est Role         | Return to Search                                                                                                    | Previou                                                                                                    | is Searches: |
| My Pending Roles          | LESO Shopping Cart [Check Out]<br>You Have 0 item(s) in your Shopping Cart. The Shopping Cart holds 50 items                                                                                                    | If there are no results after<br>searching for property, LEAs can                                                                                                    |              |
|                           | Search Criteria                                                                                                    | select the <u>Schedule</u> link to set up a                                                                                                    |              |
|                           | See NIN List<br>DoDAAC: 2YT05K<br>FSC(s) 6615<br>Screening Cycle(s) DOD, EXP DCD, FEPP, RTD2<br>Supply Condition Code(s): A, B, C, D, E, F, G, H<br>Site(s): SWI<br>Sort By: DATE ENTERED AMENTORY<br>Want List: Schedule IDs search to notify you when property enters the Disposition Services/Site invent<br>Container Requisition - Please click on the container number to requisition the entire container. | "Want List" so that the system will<br>automatically run a report using the<br>specified Search Criteria. The<br>system will email the user at the<br>selected intervals whenever an item<br>that meets their criteria becomes |              |
|                           | Search Results                                                                                                    | available                                                                                                    |              |
|                           | Download all 0 items                                                                                                    |                                                                                                    |              |
|                           | Sort By:     Date Entered Inventory ✓     Order:     Descending ✓     Soft       No results for the criteria entered.                                                                                                    |                                                                                                    |              |
|                           | Download all 0 items                                                                                                    |                                                                                                    | 4.7          |

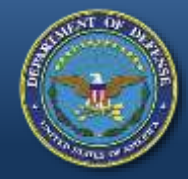

## Setting Up a "Want List"

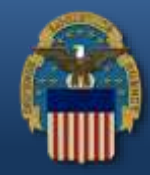

#### Create Want List Select Want List Criteria These criteria will be stored and used to search for property items that match and notify you at the specified interval as they become available. Use drop-down for more choices What form at would you like to receive the data in? CSV V Indicate the How often would you like to receive your notification? Daily Monday Mrough Saturday O Every Monday "Want List" How long would you like to receive notifications? 1 Month V Send notification when no results are found? 1 Criteria. Send a listing of new and previously found items? Search Parameters DoDAAC: 2YT05K Item Name: Date Entered Inv.: NIINs: Screening Cycle: DOD, EXP DOD, FEPP, RTD2 Container ID: Condition: A, B, C, D, E, F, G, H Miles from location: Zip Code: FSCs: 6515 Sites: DTIDs: Sort By: DATE ENTERED INVENTORY Sort Direction: DESC **Contact Information** The email address displayed will be sent the results of the scheduled Want List query. If specified, the same results will be sent to the secondary email address. Point of Contact: Specify the " Contact Email Address: Select "Create Want Secondary Email Address: Information." List" to submit. Create Want List Reutilization / Transfer / Donation (RTD) RTD Home Active Want Lists Note: Select the Law Enforcement Show reminder Support Office "Want Lists menu Want Lists Active Want Lists option link to view Actions: Options Want List Number: 272583 Type: LESO **Request Role** Submitted: 02/28/18 Expires: 03/31/18 Scheduled: Daily Monday Brough Saturday "Active Want Lists." Uploaded: Output: Test My Pending Roles New Name: FSC: 6615 Secondary Email:

#### WARFIGHTER FIRST

## **Property Screening Cycles**

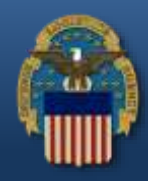

If you click the Cycle link of an item in RTD Web, it will display all property screening cycles. LESO LEAs can only be approved for property that is in the **DoD**, **EXP DoD**, **FEPP** and **RTD2** Property Screening Cycles.

|                                         | Cycle: DOD<br>Quantity Available:<br>Condition: E<br>Item Name: TRUCK,CARGO<br>DTID: W59TYJ80440001<br>MSDS:<br>Warehouse Location: Y030117A0 | Days Left in Cy<br>Integrity C<br>N<br>DE<br>Unit of Is<br>Receipt in Pl                                                      | sle: 17<br>de: <u>7</u><br>ite: <u>DLADSRILEY</u><br>SN: <u>2320014473890</u><br>AlL: <u>A</u><br>ue: EA<br>ce: No | Hazardous:<br>Container ID:<br>Orig. Acq. Price:<br>Miles from Zip:<br>Date Entered Inv.:<br>Expedited:           | 184333<br>646<br>3/5/2018 12:00:00 AM<br>No |
|-----------------------------------------|----------------------------------------------------------------------------------------------------|----------------------------------------------------------------------------------------------------|----------------------------------------------------------------------------------------------------|----------------------------------------------------------------------------------------------------|---------------------------------------------|
|                                         | Screening Cycles                                                                                                    |                                                                                                    |                                                                                                    |                                                                                                    |                                             |
| Code                                    | Description                                                                                                    |                                                                                                    | <u>OTE</u> : LESO LEAS                                                                                             | s can request property i                                                                                          | n the <b>FEPP</b>                           |
| DoD                                     | Prior to Accumulation Close and Days 1-14 after Accu<br>Close                                                                                 | mulation (F                                                                                                    | oreign Cycle) from                                                                                                 | n an overseas DLA DS                                                                                              | site, yet they                              |
| Donation                                | Days 36-40 after Accumulation Close                                                                                                    | ar                                                                                                    | e responsible for S                                                                                                | Shipping/Handling cost                                                                                            | s and the                                   |
| EXP DOD                                 | Prior to Accumulation Close and Days 1-7 after Accur<br>Close                                                                                 | nulation                                                                                                    | operty may have t                                                                                                  | o clear US customs. He                                                                                            | owever,                                     |
| DON                                     | Days 8-19 after Accumulation Close                                                                                                    | pi                                                                                                    | operty requested f                                                                                                 | rom an overseas Recyc                                                                                             | cling Control                               |
| FEPD                                    | Foreign Excess Personal Donation not restricted to c<br>determination                                                                         | Per Per Per Per Per Per Per Per Per Per                                                                                       | oint ( <b>RCP</b> ) site will                                                                                      | ll not be approved by L                                                                                           | LESO.                                       |
| FEPP                                    | Foreign Excess Personal Property not restricted to cy<br>determination                                                                        | de C                                                                                                    | ontact your State C                                                                                                | Coordinator with questi                                                                                           | ons regarding                               |
| GSA                                     | Days 15-35 after Accumulation Close                                                                                                    | R                                                                                                    | CP sites.                                                                                                    |                                                                                                    |                                             |
| RTD2                                    | Days 41-42 after Accumulation Close                                                                                                    |                                                                                                    |                                                                                                    | 1                                                                                                    |                                             |
| Quantity A<br>Ci<br>Iter<br>Warehouse L | Cycle: EEPP<br>vailable: 7<br>ondition: B<br>n Name: HANDCUFFS<br>DTID: W908RS73313009V<br>MSDS:<br>.ocation: C020501A1                       | Days Left in Cycle: 2<br>Integrity Code: 6<br>Site: DLA<br>NSN: 3463<br>DEMIL: Q<br>Unit of Issue: EA<br>Receipt in Place: No | DS KAISER SLAUTERN                                                                                                 | Hazardous:<br>Container ID:<br>Orig. Acq. Price: 1:<br>Miles from Zip: N<br>Date Entered Inv.: 2/<br>Expedited: N | 2.79<br>/A<br>/13/2018 12:00:00 AM<br>o     |
| -                                       | Cycle: EEPP                                                                                                    | Days Left in Cycle: 9                                                                                                    |                                                                                                    | Hazardous:                                                                                                    |                                             |
| Quantity                                | Available: 5                                                                                                    | Integrity Code:                                                                                                    | P GERMERSHEIM                                                                                                    | Container ID:<br>Orig Acg Price: 1                                                                                | 3 35                                        |
| lte                                     | m Name: GLOVES WELDERS'                                                                                                    | NSN: 8                                                                                                    | 15015083791                                                                                                    | Miles from Zip: N                                                                                                 | /A                                          |
|                                         | DTID: W9046W73520CWNL                                                                                                    | DEMIL: A                                                                                                    |                                                                                                    | Date Entered Inv.: 2                                                                                              | /21/2018 12:00:00 AM                        |
|                                         | MSDS:                                                                                                    | Unit of Issue: P                                                                                                    | 2                                                                                                    | Expedited: N                                                                                                    | 0                                           |
| Warehouse                               | Location:                                                                                                    | Receipt in Place: N                                                                                                    | )                                                                                                    |                                                                                                    |                                             |

#### WARFIGHTER FIRST

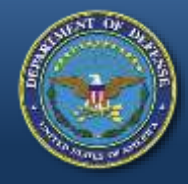

#### **Condition Codes**

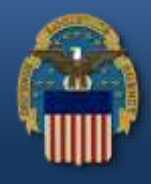

If you click on the **Condition Code** of an item in RTD Web, it will display all Supply Condition Codes.

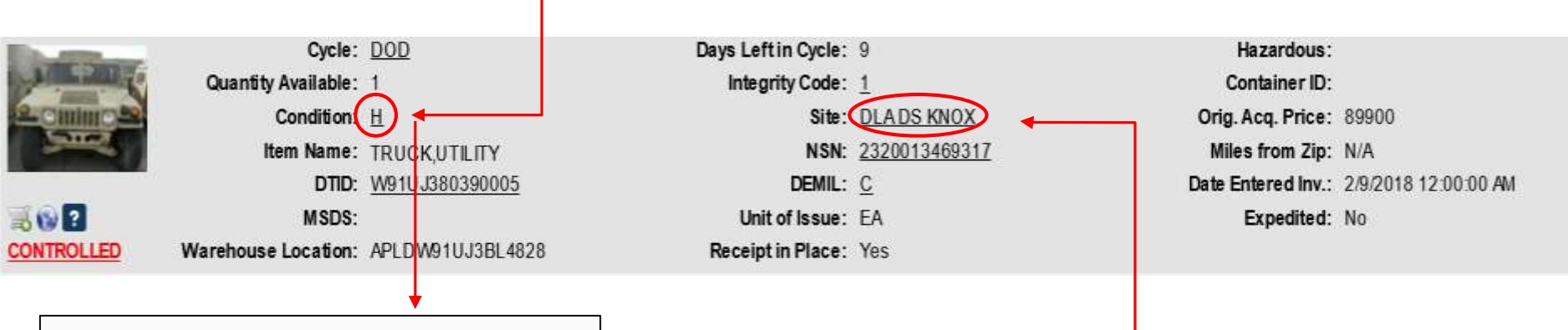

| Supply Condition Codes |                                              |  |  |  |  |
|------------------------|----------------------------------------------|--|--|--|--|
| Code                   | Description                                  |  |  |  |  |
| А                      | Serviceable - Issuable without Qualification |  |  |  |  |
| В                      | Serviceable - Issuable with Qualification    |  |  |  |  |
| С                      | Serviceable - Priority Issue                 |  |  |  |  |
| D                      | Serviceable - Test/Modification              |  |  |  |  |
| E                      | Unserviceable - Limited Restoration          |  |  |  |  |
| F                      | Unserviceable - Reparable                    |  |  |  |  |
| G                      | Unserviceable - Incomplete                   |  |  |  |  |
| Н                      | Unserviceable - Condemned                    |  |  |  |  |
|                        | Close                                        |  |  |  |  |

Note: If there is a doubt of the listed Condition Code of an item, please contact the DLA Disp Svcs Site where the property is located. To view the Site's contact information, click on the Site's name.

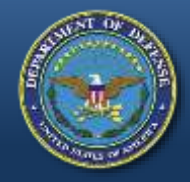

#### **DEMIL Codes**

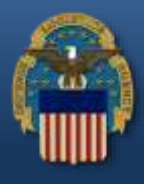

#### If you click on the **DEMIL Code** of an item in RTD Web, it will display all DEMIL Codes.

|                                              | Cycle: DOD                                                                                                    | Days Left in Cycle: 9                                                                                                    | Hazardous:                                                                                                    |
|----------------------------------------------|----------------------------------------------------------------------------------------------------|----------------------------------------------------------------------------------------------------|----------------------------------------------------------------------------------------------------|
|                                              | Quantity Available: 1                                                                                                    | Integrity Code: 1                                                                                                    | Container ID:                                                                                                    |
| 102                                          | Condition: H                                                                                                    | Site: DLADS KNOX                                                                                                    | Orig. Acq. Price: 89900                                                                                                    |
| 2                                            | Item Name: TRUCK,UTILITY                                                                                                    | NSN: 2320013469317                                                                                                    | Miles from Zip: N/A                                                                                                    |
|                                              | DTID: W91UJ380390005                                                                                                    |                                                                                                    | Date Entered Inv.: 2/9/2018 12:00:00 A                                                                                                    |
|                                              | MSDS:                                                                                                    | Unit of Issue: EA                                                                                                    | Expedited: No                                                                                                    |
| LED                                          | Warehouse Location: APLDW91UJ3BL4828                                                                                                    | Receipt in Place: Yes                                                                                                    |                                                                                                    |
|                                              |                                                                                                    | DEMIL Codes                                                                                                    |                                                                                                    |
| Code                                         | Descentedant                                                                                                    | DEMIL Codes                                                                                                    |                                                                                                    |
| Code                                         | Description<br>Non-USML/Non-CCLI - No DEMIL or DoD TSC re                                                                                                    | equired. Department of Commerce may impose lice                                                                                                    | ensing requirements to certain destinations                                                                                                    |
| Code<br>A<br>B                               | Description<br>Non-USML/Non-CCLI - No DEMIL or DoD TSC re<br>USML Items - Mutilation to the point of scrap requ                                                                                                    | equired. Department of Commerce may impose lice                                                                                                    | ensing requirements to certain destinations                                                                                                    |
| Code<br>A<br>B<br>C                          | Description<br>Non-USML/Non-CCLI - No DEMIL or DoD TSC re<br>USML Items - Mutilation to the point of scrap requ<br>USML Items - DEMIL required. Remove and dem                                                                                                    | equired. Department of Commerce may impose lice<br>uired worldwide.<br>nilitarize installed key point(s).                                                                                                    | ensing requirements to certain destinations                                                                                                    |
| Code<br>A<br>B<br>C<br>D                     | Description<br>Non-USML/Non-CCLI - No DEMIL or DoD TSC res<br>USML Items - Mutilation to the point of scrap requ<br>USML Items - DEMIL required. Remove and dem<br>USML Items - DEMIL required. Destroy item and                                                                                                    | equired. Department of Commerce may impose lice<br>uired worldwide.<br>nilitarize installed key point(s).<br>components to prevent restoration or repair to a us                                                                                                    | ensing requirements to certain destinations<br>able condition.                                                                                          |
| Code<br>A<br>B<br>C<br>D<br>E                | Description<br>Non-USML/Non-CCLI - No DEMIL or DoD TSC red<br>USML Items - Mutilation to the point of scrap requ<br>USML Items - DEMIL required. Remove and dem<br>USML Items - DEMIL required. Destroy item and<br>DoD Demilitarization Program Office (DDPO) res                                                                                                    | equired. Department of Commerce may impose lice<br>uired worldwide.<br>nilitarize installed key point(s).<br>components to prevent restoration or repair to a us<br>serves this code for their exclusive-use only. DEMIL                                                                                                    | ansing requirements to certain destinations<br>able condition.<br>instructions will be furnished by the DDPO.                                           |
| Code<br>A<br>B<br>C<br>D<br>E<br>F           | Description<br>Non-USML/Non-CCLI - No DEMIL or DoD TSC re<br>USML Items - Mutilation to the point of scrap requ<br>USML Items - DEMIL required. Remove and dem<br>USML Items - DEMIL required. Destroy item and<br>DoD Demilitarization Program Office (DDPO) res<br>USML Items - DEMIL required. Item /Technical Ma                                                                                                    | equired. Department of Commerce may impose lice<br>uired worldwide.<br>nilitarize installed key point(s).<br>components to prevent restoration or repair to a us<br>serves this code for their exclusive-use only. DEMIL<br>anagers or Equipment/Product Specialists will furni                                                                   | ansing requirements to certain destinations<br>able condition.<br>instructions will be furnished by the DDPO.<br>sh Special DEMIL instructions.         |
| Code<br>A<br>B<br>C<br>D<br>E<br>F<br>G      | Description<br>Non-USML/Non-CCLI - No DEMIL or DoD TSC red<br>USML Items - Mutilation to the point of scrap requ<br>USML Items - DEMIL required. Remove and dem<br>USML Items - DEMIL required. Destroy item and<br>DoD Demilitarization Program Office (DDPO) res<br>USML Items - DEMIL required. Item /Technical Ma<br>U.S. Munitions List (USML) Items - DEMIL required                                                    | equired. Department of Commerce may impose lice<br>uired worldwide.<br>nilitarize installed key point(s).<br>components to prevent restoration or repair to a us<br>serves this code for their exclusive-use only. DEMIL<br>anagers or Equipment/Product Specialists will furni<br>ed - Ammunition and Explosives (AE). This code ap              | able condition.<br>instructions will be furnished by the DDPO.<br>sh Special DEMIL instructions.<br>plies to both unclassified and classified AE items. |
| Code<br>A<br>B<br>C<br>D<br>E<br>F<br>G<br>P | Description<br>Non-USML/Non-CCLI - No DEMIL or DoD TSC res<br>USML Items - Mutilation to the point of scrap requ<br>USML Items - DEMIL required. Remove and dem<br>USML Items - DEMIL required. Destroy item and<br>DoD Demilitarization Program Office (DDPO) res<br>USML Items - DEMIL required. Item /Technical Ma<br>U.S. Munitions List (USML) Items - DEMIL required<br>USML Items - DEMIL required. Security Classifie | equired. Department of Commerce may impose lice<br>uired worldwide.<br>nilitarize installed key point(s).<br>components to prevent restoration or repair to a us<br>serves this code for their exclusive-use only. DEMIL<br>anagers or Equipment/Product Specialists will furni<br>ed - Ammunition and Explosives (AE). This code ap<br>ad Items. | able condition.<br>instructions will be furnished by the DDPO.<br>sh Special DEMIL instructions.<br>plies to both unclassified and classified AE items. |

Close

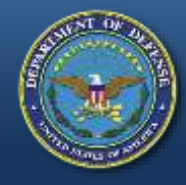

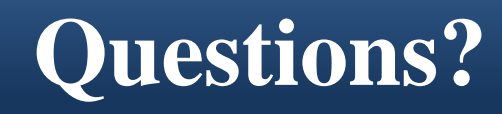

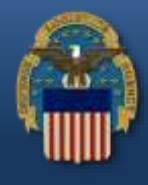

Please contact your respective State Coordinator's Office with any questions. To find your State Coordinator contact information, visit the below website:

http://www.dla.mil/DispositionServices/Offers/Reutilization/LawEnforcement/SCLocatorMap.aspx

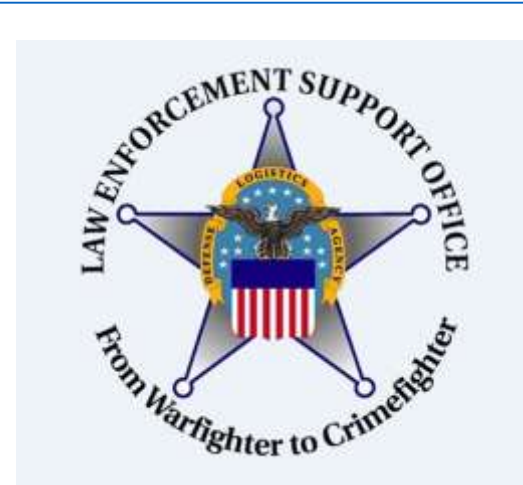

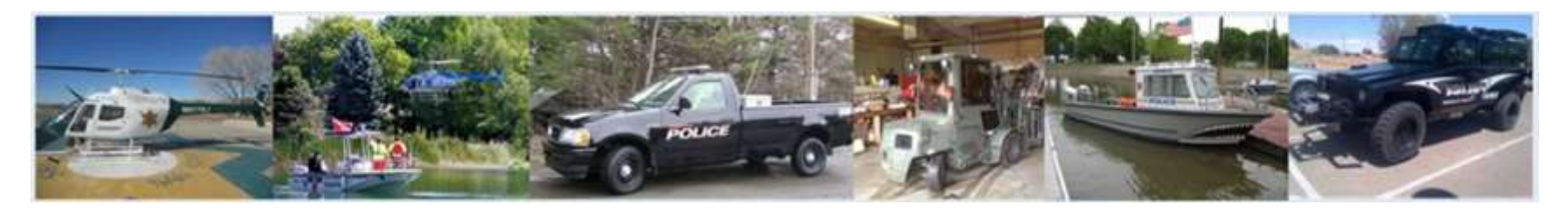

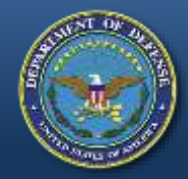

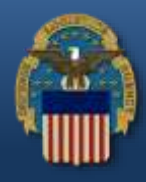

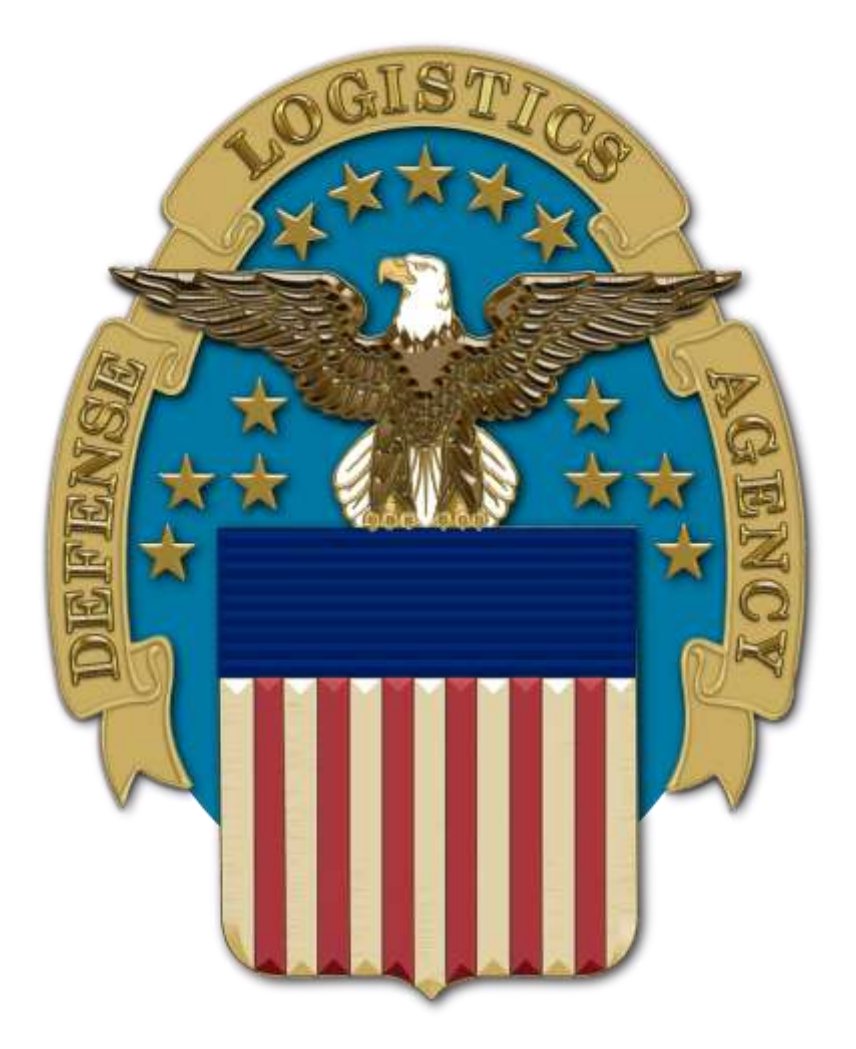